| Bond&FoxChapter5.pdf: Bond & Fox (2006) Applying the Rasch Model Chapter 5: The BLOT Test                                                                                                    |                                                                                                    |
|----------------------------------------------------------------------------------------------------|----------------------------------------------------------------------------------------------------|
| Bond & Fox Bond's Logical Operations Test data<br>Skip down to Let's remind ourselves about the BLOT if<br>Bond&FoxChapter5.txt and this Tutorial are already displaying on<br>your screen. <i>Please print out the Tutorial for reference</i> .<br><i>Please install Bond&amp;FoxSteps on your computer by double-</i><br><i>clicking on Bond&amp;FoxStepsInstall.exe on your CD</i> | 001 H G       11111111101101010101011111110011111         002 H G       11111111111111111111111111111111111         003 H G       1101011111111111111111111111111111111                                                                                                    |
| Launch Bond&FoxSteps from the short-cut on your desktop or from the Windows "Start" menu.                                                                                                    | B<br>Bond&Fox<br>Steps                                                                                                    |
| The Bond&FoxSteps Control File Set-Up Screen displays.<br>We are going to follow the instructions in the blue box.                                                                                                    | We day with the first set to the first set to the day with the day with the da |
| Click on the "Data files" menu.<br>Click on Bond&FoxChapter5.txt                                                                                                    | Files Edit Analysis Data files Tutorials Hel;<br>BondFoxAppendix2.txt<br>BondFoxChapter2.txt<br>TITLE = Report 1<br>PERSOI<br>BondFoxChapter4.txt<br>BondFoxChapter5.txt                                                                                                    |
| The Bond&FoxChapter5.txt control instructions and data are displayed on your screen.                                                                                                    | Cond&FoxChapter5.txt         Files       Edit       Analysis       Data files       Tutorials       Help         Bond& FoxSte         TITLE = Report title is       Bond & Fox BLOT data: Chapter 5.txt         PERSON= A data row is a         PERSON= A data row is a         PERSON= A data row is a         PERSON= A data row is a         NAME1 = First person label column         Number of data columns         Number of data columns         Number of data columns         Number of data columns         Oclumn: 1 2 3 4 5 6 7 8 9 10 11 12         Veccus         Person: 1 2 3 4 5 6 7 8 9 10 11 12         Veccus         Number of 1 2 3 4 4         Monte of 0 02 03 04         Label:         0 0 1 H       G 0 0 2 H         O 0 1 H       G 0 0 2 H         0 0 2 H       G 1 1 1 1         Yet                                                                                                    |

| Click on the "Tutorials" menu.<br>Click on "Bond&FoxChapter5.pdf" - this is the Tutorial matching<br>Bond&FoxChapter5.txt                                                                                                    | Files Edit Analysis Data files Tutorials Help<br>BondFoxAppendix2.pdf<br>BondFoxChapter2.pdf<br>BondFoxChapter3.pdf<br>PERSON= A data<br>BondFoxChapter5.pdf                                                                                                    |
|----------------------------------------------------------------------------------------------------|----------------------------------------------------------------------------------------------------|
| This PDF file displays. It is what you are reading now. <i>Please print</i> out the Tutorial for reference.                                                                                                    | Bond&FoxChapterS.pdf: Bond & Fox (2006) Applying the Rasch Model Chapter 5: The BLOT Test         Bond & Fox B ond's L ogical Operations Test data         Skip down to Lef's remind ourselves shout the BLOT if<br>Bond& FoxChapterS.txt and this Tuttrial are already displaying on<br>your screen. Please print out the Tutrial are already displaying on<br>your screen. Please print out the Tutrial are already displaying on<br>your screen. Please print out the Tutrial are already displaying on<br>your screen. Please print out the Tutrial are already displaying on<br>your screen. Please print out the Tutrial are already displaying on<br>your screen. Please print out the Tutrial are already displaying on<br>your screen. Please print out the Tutrial are already displaying on<br>your screen. Please print out the Tutrial are on your Coll.         Launch Bond&FoxSteps from the short-cut on your desktop or<br>from the Windows 'Start' menu.       Image: Please playse.<br>Displayse.         The Bond&FoxSteps Control File Set-Up Screen displays.<br>We are going to follow the instructions in the blue box.       Image: Please playse.<br>Please playse.<br>Displayse.<br>Displays |
| Now step-by-step through this Tutorial<br>Click "OK" on the Welcome dialog                                                                                                    | Wekome to Bond&FoxSteps !     Wekome to Bond&FoxSteps, a version of Winsteps customized to analyze the examples in "Applying the Rasch Model" by Trevor Bond and Christine Fox.     Click on the "Data files" menu. Then click on the data file you want to investigate. Each is dentified by its chapter.     Click on the "Tutorials" menu. Then click on the Tutorial matching the data file. It is a PDF file and will be displayed after a few moments by Adobe Reader or equivalent.     S. Follow the Tutorial.     Download Adobe Reader     OK     Thanks, I dont need to see this again                                                                                                    |
|                                                                                                    |                                                                                                    |
| <ul> <li>Let's remind ourselves about the BLOT. It consists of 35 multiple-choice items administered to 150 persons. Each answer is then scored 1 ifcorrect, 0 if it does not.</li> <li>Bond &amp; Fox allocate each person to an ability group: raw scores of 0-26 are the Low group. 27-35 are the High group. H and L are coded in column 5 of the person label.</li> <li>The children's genders are also indicated: B=Boy, G=Girl, x=unknown.</li> </ul>                                                                                                    | Bond&FoxSteps Control File Set-<br>TITLE= Report title is           PERSON= A data row is a<br>PERSON= A data row is a<br>PERSON= A data row is a<br>NAME1 First person label column         ITEM= A data column is a<br>ITEM1 = First item column           NAME1 First person label column         1         ITEM1 = First item column         9           NAME1 First person label column         1         ITEM1 = First item column         9           NAME1 First person label length         7         NI = Number of Items         35           Number of data columns         43         CODES= Valid codes         10           Refresh Data<br>Display         Data entry<br>direction:         Free excess<br>rows and columns         Scan data for<br>codes         Categee<br>CC           Column:         1         2         4         5         6         7         8         9         10         11         12         13         14         15         14         14         14         14         14         14         14         14         14         14         14         14         14         14         14         14         14         14         14         14         14         14         14         14         14         14         14         14         14         14         14                                                                                                    |
| Let's remind ourselves about the BLOT. It consists of 35 multiple-choice items administered to 150 persons. Each answer is then scored 1 ifcorrect, 0 if it does not. Bond & Fox allocate each person to an ability group: raw scores of 0-26 are the Low group. 27-35 are the High group. H and L are coded in column 5 of the person label. The children's genders are also indicated: B=Boy, G=Girl, x=unknown. Let's perform the H Analysis of these data. Click on "Analysis" menu Click on "Exit to Analysis (does not Save)" - we don't want to make any changes at this point | Bond&FoxSteps Control File Set-         TITLE= Report title is       Bond & Fox BLOT data: Chapter 5         PERSON= A data row is a Person       ITEM= A data column is a Item         NAME1       First person label column       1       TEM= A data column is a Item       35         NAME1       First person label length       7       NI= Number of Items       35         Number of data columns       43       CODES= Valid codes       10         Refresh Data       Data entry       1       Remove excess       Scan data for Codes         Column:       1       1       1       1       1       1       1       1       1       1       1       1       1       1       1       1       1       1       1       1       1       1       1       1       1       1       1       1       1       1       1       1       1       1       1       1       1       1       1       1       1       1       1       1       1       1       1       1       1       1       1       1       1       1       1       1       1       1       1       1       1       1       1                                                                                                    |

| Bond & Fox Fig. 5.1 is a scatterplot of the item difficulties for the<br>low ability children plotted against the item difficulties for the high<br>ability children.<br>So we need to do two analyses: first for the high ability children,<br>then for the low ability children.                                                                                                    | 3<br>2<br>1<br>0<br>-1<br>-2<br>-3<br>-3<br>-2<br>-3<br>-3<br>-2<br>-1<br>0<br>1<br>-2<br>-3<br>-3<br>-2<br>-1<br>0<br>1<br>-2<br>-3<br>-3<br>-2<br>-1<br>0<br>1<br>2<br>-3<br>-3<br>-2<br>-1<br>0<br>1<br>2<br>-3<br>-3<br>-2<br>-1<br>0<br>1<br>2<br>-3<br>-3<br>-2<br>-1<br>0<br>1<br>2<br>-3<br>-3<br>-3<br>-2<br>-1<br>0<br>1<br>2<br>-3<br>-3<br>-3<br>-3<br>-3<br>-3<br>-3<br>-3<br>-3<br>-3                                                                                                    |
|----------------------------------------------------------------------------------------------------|----------------------------------------------------------------------------------------------------|
| This is the analysis for the High Ability children.         Bond&FoxSteps - Analysis phase - correctly reports that the analysis control file is Bond&FoxChapter5.txt.         "Report output file name"?         Press your Enter key         "Extra specifications"?         Type in:         PSELECT=????H         Press your Enter key         This specifies: "Only analyze records with H in column 5 of the person label" | <pre>Bond&amp;FoxChapter5.txt File Edit Diagnosis Output Tables Output Files Batch Help Specific Bond&amp;FoxAnalysis Version 1.0.0 Aug 22 23:31 21 Current Directory: c:\Bond&amp;FoxSteps\Bond-data\ Name of control file: C:\Bond&amp;FoxSteps\Bond-data\Bond&amp;FoxChapter5.txt Current Directory: C:\Bond&amp;FoxSteps\Bond-data\ Report output file name (or press Enter for tel Extra specifications (or press Enter): PSELECT=????H</pre>                                                                                                    |
| The BLOT data are Rasch-analyzed.<br>Measures (person abilities, item difficulties) are constructed.<br>Note that only 79 measures have been estimated. These are the 79<br>high ability, H, children.                                                                                                    | Zero         Color         Color <thc< td=""></thc<> |
| Let's save the item difficulties from this H analysis in to a file<br>called "H.txt"<br>Click on "Output Files" menu<br>Click on "Item File IFILE="                                                                                                    | Output Files     Batch     Help     Specifies       00     ,Control variable file=       Item File IFILE=                                                                                                    |
| "Output File Specifications"?<br>Most options are correctly pre-selected<br>Click on "Permanent file: specify file name"<br>Click on "OK"                                                                                                    | Output File Specifications         Display the Output File with:         • Text Editor         • Excel         © SPSS         • Don't display         File format:         • Text: space-separated: fixed field         • Text: tab-delinited fields fixed tor EXCEL]         • Text: tab-delinited fields fields in "guotation marks"         • SPSS: save format         Column Headings:         • No column file: rougest file name         • Tent statue         • Permanent file: rougest file name         • OK       Cancel         OK       Cancel                                                                                                    |

|                                                                                                    | I                                                                                                    |
|----------------------------------------------------------------------------------------------------|----------------------------------------------------------------------------------------------------|
| "Item Measure File: IFILE="?<br>"File name:" Type in H.txt<br>Click on "Save"                                                                                                    | Item Measure file IFILE     Item       Save n     Imodelfand data     Imodelfand data       Imodelfand data     Imodelfand data     Imodelfand data       Imodelfand data     I                                                                                                    |
| WordPad displays file "H.txt".<br>The first two columns are crucial. They show the item entry number<br>and the measure (item difficulty) for each item.<br>This is all we need from the H analysis. | H.bxt - WordPad         File       Edit       View       Insert       Format       Help         Image: Strain Strain St |
| Close all open and output windows                                                                                                    |                                                                                                    |
| Now for the analysis of the low ability, L, children.<br>Launch Bond&FoxSteps from the short-cut on your desktop or<br>from the Windows "Start" menu.                                                | Bond&Fox<br>Steps                                                                                                    |
| The Bond&FoxSteps Control File Set-Up Screen displays.<br>Click on "OK" to close the blue "Welcome" box                                                                                              | Construction       Construction       Construction <td< td=""></td<>                                                                                                    |
| Click on the "Data files" menu.<br>Click on Bond&FoxChapter5.txt                                                                                                    | Files Edit Analysis Data files Tutorials Hel;<br>BondFoxAppendix2.txt<br>BondFoxChapter2.txt<br>BondFoxChapter3.txt<br>PERSOI                                                                                                    |
| The Bond&FoxChapter5.txt control instructions and data are displayed on your screen.                                                                                                    | If Control and Casts Me Sectory         Files Edit Analysis Data files Tubration Help         Bond & Fox BLOT d         TITLE - Report Hell is         Bond & Fox BLOT d         PERSON-A data row is         Person         NAMELEN - Person lobellengty         Number of data comes         Number of data comes         Data ontry         Display         Column         Column         Column         Labelto         1         2       0         0       0         1       1         2       0         0       0         1       1         2       0         0       0         1       1         2       0         0       0         1       0         1       0         1       1         2       1         1       1         1       1         1       1         1       1         1       1         1       1         1       1                                                                                                    |
| Let's perform the H Analysis of these data.<br>Click on "Analysis" menu<br>Click on "Exit to Analysis (does not Save)"<br>- we don't want to make any changes at this point                          | Image: Section 2016       Image: Section 2016         File       Edit       Analysis       Data files       Tutorials       Help         File       Edit       Analysis       Data files       Tutorials       Help         Save control with data file and exit to Analysis       Save control file without data and exit to Analysis       Save data-only file and exit to Analysis         Save data-only file and exit to Analysis       Save data-only file and exit to Analysis       Start Analysis (does not "Save")         Exit to Analysis (does not "Save")       Exit to Analysis (does not "Save")       Save "Distribution"                                                                                                    |

| This is the analysis for the Low Ability children.         Bond&FoxSteps - Analysis phase - correctly reports that the analysis control file is Bond&FoxChapter5.txt.         "Report output file name"?         Press your Enter key         "Extra specifications"?         Type in:         PSELECT=????L       (you can copy-and-paste if you want)         Press your Enter key         This specifies: "Only analyze records with L in column 5 of the person label" | <pre>Pie Edit Diagnosis Output Tables Output Files Batch Help Specification F Bond&amp;FoxAnalysis Version 1.0.0 Aug 22 22:55 2006 Current Directory: c:\Bond&amp;FoxStepsXBond-data\ Name of control file: C:\Bond&amp;FoxStepsYBond-data\Bord&amp;FoxChapter5-BLOT.txt Current Directory: C:\Bond&amp;FoxSteps\Bond-data\ Report output file name (or press Enter for temporal Extra specifications (or press Enter): PSELECT=????L</pre> |
|----------------------------------------------------------------------------------------------------|----------------------------------------------------------------------------------------------------|
| The BLOT data are Rasch-analyzed.<br>Measures (person abilities, item difficulties) are constructed.<br>Note that only 71 measures have been estimated. These are the 71<br>low ability, H, children.                                                                                                    | Z72         .00         .0000         112         17           Calculating Fit Statistics                                                                                                    |
| Let's take a look at the item difficulty estimates.<br>Click on "Output Tables"<br>Click on "14. Item: entry"                                                                                                    | 260         261         262         263         264         264                                                                                                    |
| Table 14 displays. It shows the item difficulties for the low ability children.                                                                                                    | TABLE 14.1 Bond & Fox BLOT data:<br>INFUT: 150 Persons 35 Items ME<br>Person: REAL SEP.: 1.48 REL.: .<br>Item STATISTICS: ENTRY<br>                                                                                                    |
| Return to then Analysis screen. Click on "Bond&FoxChapter5.txt" on the Windows Taskbar.                                                                                                    | Bond&FoxChapter5.txt                                                                                                    |
| Now we have the item difficulties for both sets of children. The<br>those for the high ability children are in file "H.txt". Those for the<br>low ability children have now been estimated.<br>Click on "Plots" menu<br>Click on "Compare statistics"                                                                                                    | SpecificationPlotsSAS/SPSSGraphs13.2Plotting problems?53.2Compare statisticsBubble chart                                                                                                    |

| On the "Compare statistics" screen,<br>For "persons"<br>The x-axis in Fig 5.1 is from the High Ability analysis.<br>Click on "Measures"<br>Click on "PFILE="<br>Type in "H.txt" or use the "Browse" button to find <i>H.txt</i><br>The y-axis is from the current Low Ability analysis.<br>Click on "Measures"<br>Click on "Measures"<br>Click on "this analysis"<br>and "measures"<br>Click on "OK" | Compare statistics       X         For © items       persons         Plotthis [left, x-axis]       P-value: Average rating       Observed match © Expected match         Outfit mean-squares       Outfit t standardized       Displacement       Lower Asymptote         Infit mean-squares       Infit t standardized       Correlation       Upper Asymptote         from © this analysis       P-value: Average rating       Statistic field number:       Statistic name:         C:Bond&FoxStepsiBond-dataiti.txt       Statistic name:       3       Label field number:       13         and this [right, y-axis]       P-value: Average rating       Observed match © Expected match       Raw score       Discrimination         Outfit mean-squares       Standard errors       Outfit t standardized       Observed match © Expected match         Outfit mean-squares       Infit standardized       Observed match © Expected match       Raw score       Displacement       Lower Asymptote         from © this analysis       P-value: Average rating       Observed match © Expected match       Raw score       Displacement       Lower Asymptote         from © this analysis       P-value: Average rating       Observed match © Expected match       Statistic field number:       Statistic field number:       Statistic field number:       Statistic field number:       Statistic fi |
|----------------------------------------------------------------------------------------------------|----------------------------------------------------------------------------------------------------|
| "Plot data-point label"<br>Label with "Marker" like Fig. 5.1                                                                                                    | Plot data-point label         How are the plotted datapoints to be labeled?         Marker       Entry number         Help         Label       Entry+Label         Cancel         Only part of the label?                                                                                                    |
| After some number crunching, the Excel plot displays<br>The curved lines are the 95% confidence intervals. Each black<br>point is an item.<br>There is agreement with Fig. 5.1                                                                                                    | Measures (H.txt)                                                                                                    |
| Close all open and output windows                                                                                                    | $\boxtimes$                                                                                                    |
| Bond & Fox Chapter 5 focuses on Invariance. The examples come<br>from the BLOT data set, Rasch analyzed and compared in a variety<br>of ways. You should now have enough experience to attempt those<br>yourself. The Excel spreadsheet from Chapter 5 is on the<br>accompanying CD as well.                                                                                                    | Files Edit Analysis Data files Tutorials Help<br>BondFoxAppendix2.txt<br>BondFoxChapter2.txt<br>BondFoxChapter3.txt<br>BondFoxChapter4.txt                                                                                                    |
| The Bond&FoxSteps Control and Data file for the PRTIII is in<br>Bond&FoxChapter5~PRTIII.txt                                                                                                    | PERSON BondFoxChapter5.txt NAME1 = First pe BondFoxChapter5~PRTIII.txt                                                                                                    |

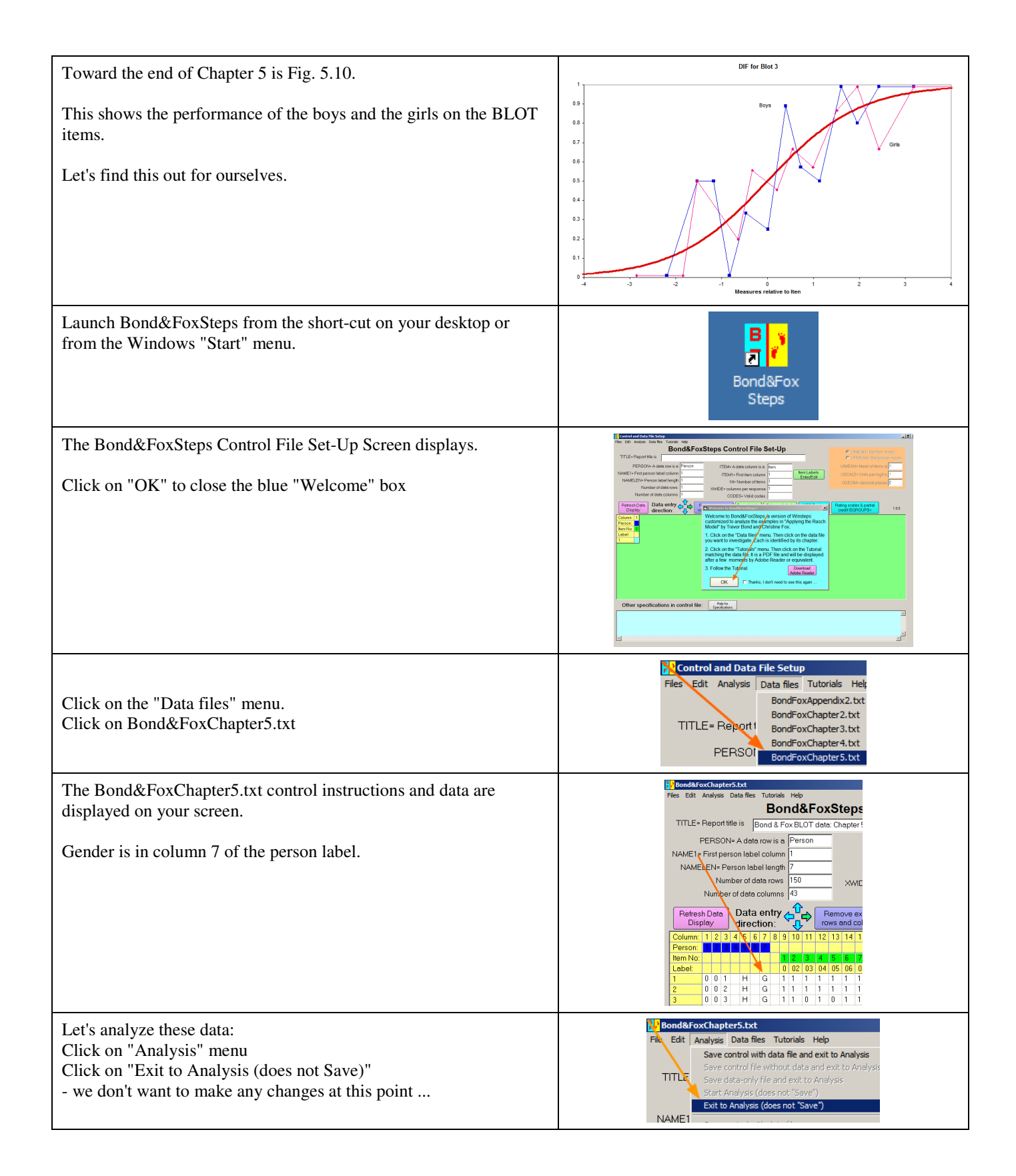

| We want to analyze all the children.<br>Bond&FoxSteps - Analysis phase - correctly reports that the<br>analysis control file is Bond&FoxChapter5.txt.<br>"Report output file name"?<br>Press your Enter key<br>"Extra specifications"?<br>Press your Enter key | <pre>Pier Specifications (or press Enter):</pre>                                                                                                    |
|----------------------------------------------------------------------------------------------------|----------------------------------------------------------------------------------------------------|
| The BLOT data are Rasch-analyzed.<br>Measures (person abilities, item difficulties) are constructed for all 150 children.                                                                                                    | 1       2/8       .00       .0000       112       20*         1       279       .00       .0000       112       28*       1         Calculating Fit Statistics                                                                                                    |
| Now let's look at the performance of the Girls on each item.<br>Click on "Specification" menu<br>Type into the Specification box<br><b>PSELECT=????G</b><br>Click on "OK"                                                                                      | Jatch Help Specification Plots SA5/SPS5 Graphs Data Setup         125       32*         135       38*         Control Specification = Value       X         Specification = Value       X         PSELECT=?????G       OK and again         OK and again       OK |
| Your Analysis screen shows that 79 girls were selected                                                                                                    | PSELECT=?????G<br>Persons SELECTED: 79                                                                                                    |
| Now lets look at the girls' behavior on each item.<br>Click on "Graphs" menu<br>Click on "Expected Score ICC"                                                                                                    | Graphs Data Setup<br>Category Probability Coves<br>Expected Score ICC                                                                                                    |
| The empirical item characteristic curve (jagged blue line) displays.<br>This shows the performance of the Girls on item 1.<br>Click on "Next Curve" twice to advance to item #3                                                                                | 1.01 Negation (to negate identity)                                                                                                    |

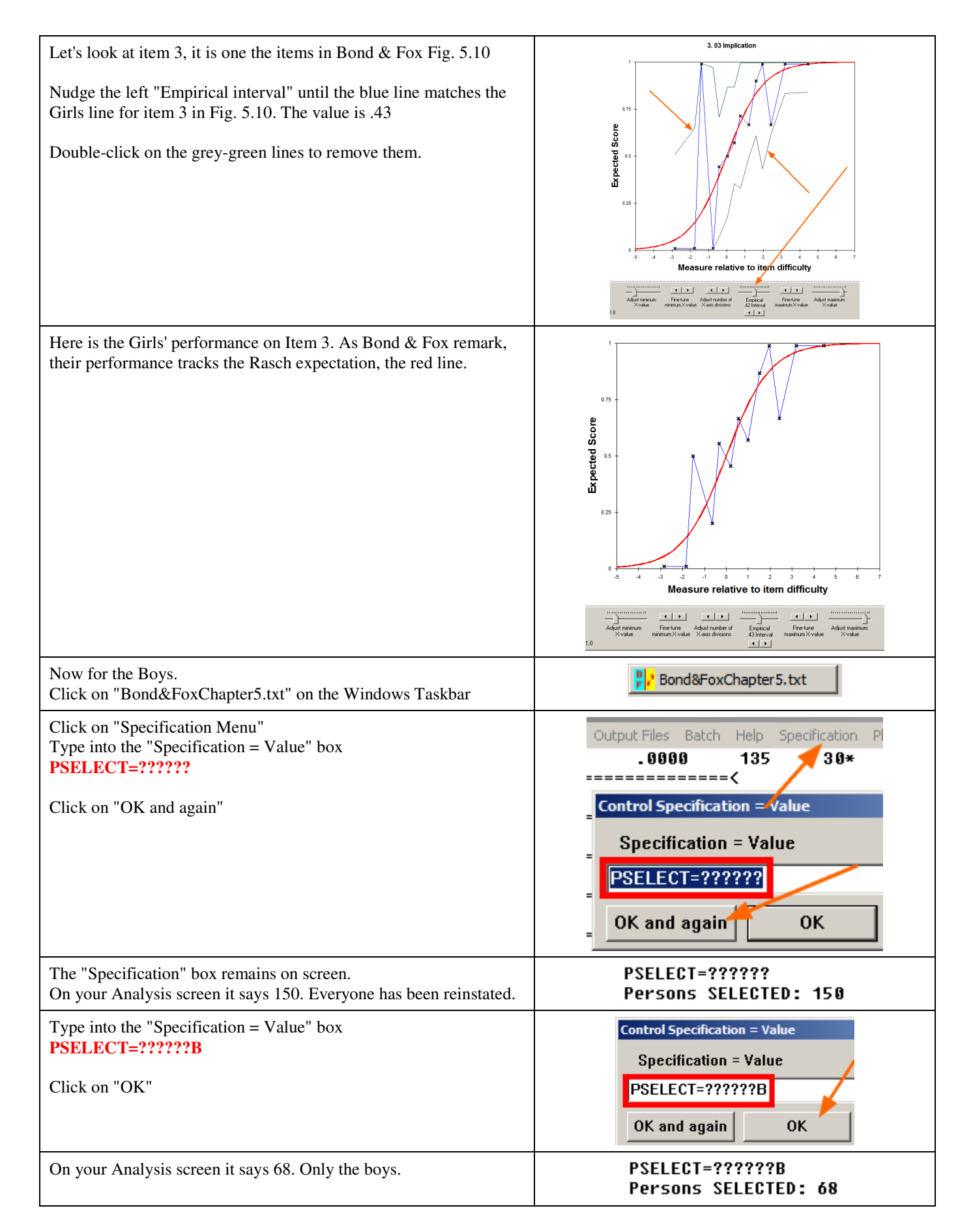

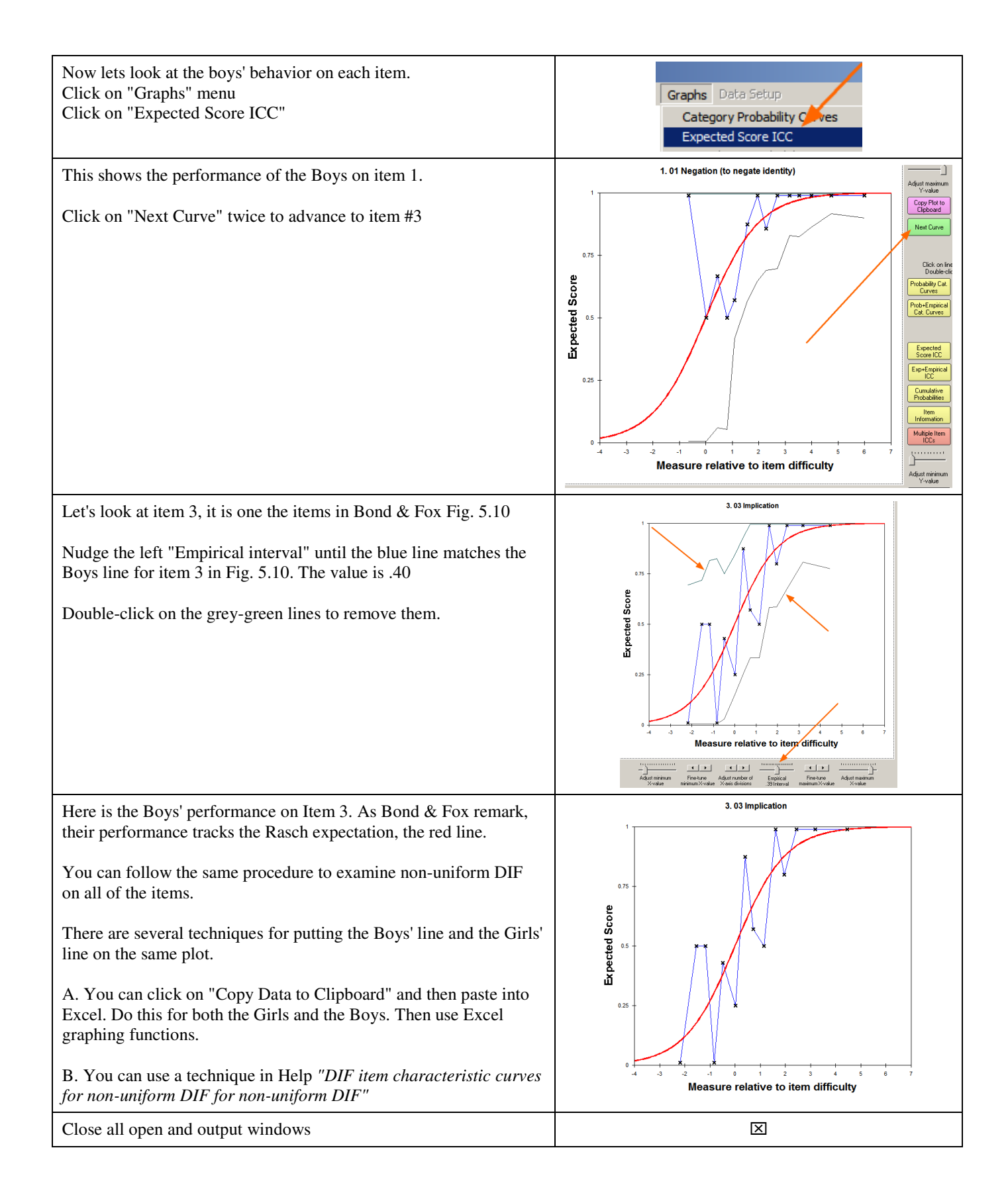